## Ministerium für Kultus, Jugend und Sport -Orientierungspraktikum

Dokumentation zur ONLINE-Bewerbung zum Orientierungspraktikum

Die Anmeldung zum Orientierungspraktikum erfolgt online. Die Einstiegsadresse lautet:

#### http://www.orientierungspraktikum-bw.de

Mit dem Aufruf dieser Seite erreichen Sie die Startseite zum Orientierungspraktikum.

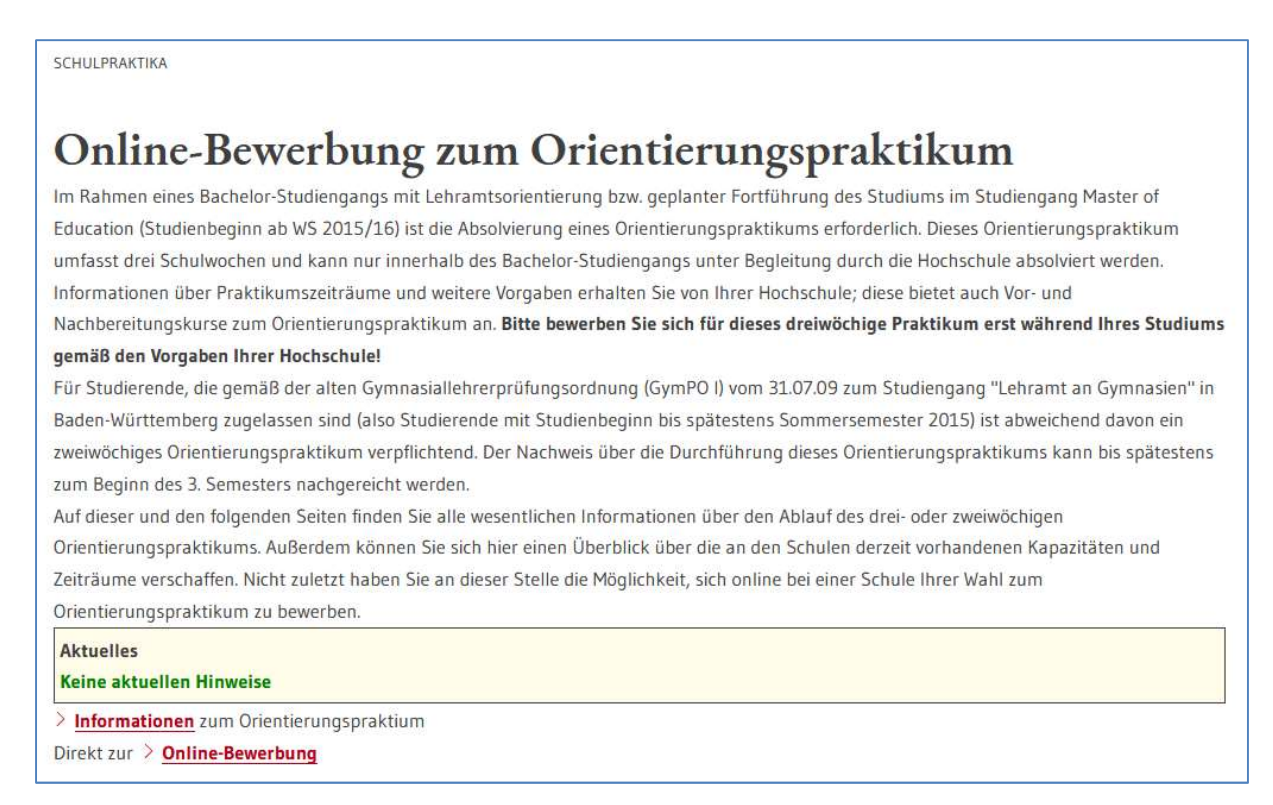

Hier haben Sie die Möglichkeit, sich weitere **Informationen** zum Orientierungspraktikum allgemein sowie zum Online-Verfahren speziell zu verschaffen.

Bei Aufruf des Links "Informationen" wird Ihnen folgende Informationsseite angezeigt:

| sind hier: »Startseite »Schulpraktika »Orientierungspraktikum Gymnasium »Informationen                                                                                                    | Suchbegriff eingeben                                                            |                      |
|----------------------------------------------------------------------------------------------------|---------------------------------------------------------------------------------|----------------------|
| Informationen zum Orientierungspraktikum<br>Bevor Sie sich auf die Suche nach einer geeigneten Schule für das zweiwöchige<br>Orientierungspraktikum begeben, empfehlen wir Ihnen die Lektüre                                 |                                                                                 |                      |
| <ul> <li>der Hinweise zum Ablauf des zweiwöchigen Orientierungspraktikums (Handreichung des<br/>Ministeriums für Kultus, Jugend und Sport, Stand 25.02.2013)</li> </ul>                                                      | Schulpraktika                                                                   |                      |
| der Hinweise zum Ablauf des dreiwöchtigen Orientierungspraktikums im Rahmen eines<br>Bachelor/Masterstudiengangs für das Lehramt Gymnasien (Handreichung des<br>Ministeriums für Kultus, Jugend und Sport, Stand 15.06.2015) | BERUFSZIEL LEHRER                                                               |                      |
| <ul> <li>der Dokumentation zur Online-Bewerbung zum Orientierungspraktikum (Stand:<br/>08.09.2015)</li> </ul>                                                                                                    | Auf dem Kultusportal erh<br>Sie weitere Informationer<br>Z Lehrkräfteausbildung | ialte<br>n zui<br>9- |
| Informationen zum Orientierungstest sowie zum Studium allgemein können Sie auch von<br>den Lehrerbildungszentren der Universitäten erhalten:                                                                                 |                                                                                 |                      |
| Freiburg<br>Heidelberg<br>Karlsruhe                                                                                                    |                                                                                 |                      |
| Konstanz<br>Mannheim                                                                                                    |                                                                                 |                      |
| Stuttgart und Hohenheim<br>Tübingen<br>Ulm                                                                                                    |                                                                                 |                      |
| Direkt zur Online-Bewerbung                                                                                                    |                                                                                 |                      |

Wenn Sie anschließend den Menüpunkt **Online-Bewerbung** aufrufen, erhalten Sie folgende Anzeige:

## Online-Bewerbung zum Orientierungspraktikum

Auf dieser Online-Plattform ist sowohl eine Bewerbung zum zweiwöchigen Orientierungspraktikum gemäß Gymnasiallehrerprüfungsordnung von 2009 (Studienbeginn bis spätestens Sommersemester 2015) als auch eine Bewerbung zum neuen dreiwöchigen Orientierungspraktikum im Rahmen des Bachelor-Studiengangs zum Lehramt an Gymnasien (Studienbeginn ab Wintersemester 2015/16). **Bitte beachten Sie, dass Sie sich für das neue dreiwöchige Bachelor-Orientierungspraktikum erst während Ihres Studiums und gemäß den Vorgaben Ihrer Hochschule bewerben dürfen** (ansonsten wird dieses Praktikum von der Hochschule nicht anerkannt).

Bei der Suche nach einer geeigneten Schule in Baden-Württemberg werden Sie von diesem Anmeldesystem geführt. Hierzu werden in mehreren Schritten entsprechende Angaben von Ihnen erbeten. Wenn alle Ihre Angaben vollständig erfolgt sind, können Sie sich dann an einer der angezeigten Schulen online bewerben.

Vor Ihrer Bewerbung sollten Sie die Informationen gelesen haben!

Bitte missbrauchen Sie diesen Online-Service nicht durch vorsätzlich fehlerhafte Eingaben! Sie schaden sonst nur sich und Ihren Kommilitonen!

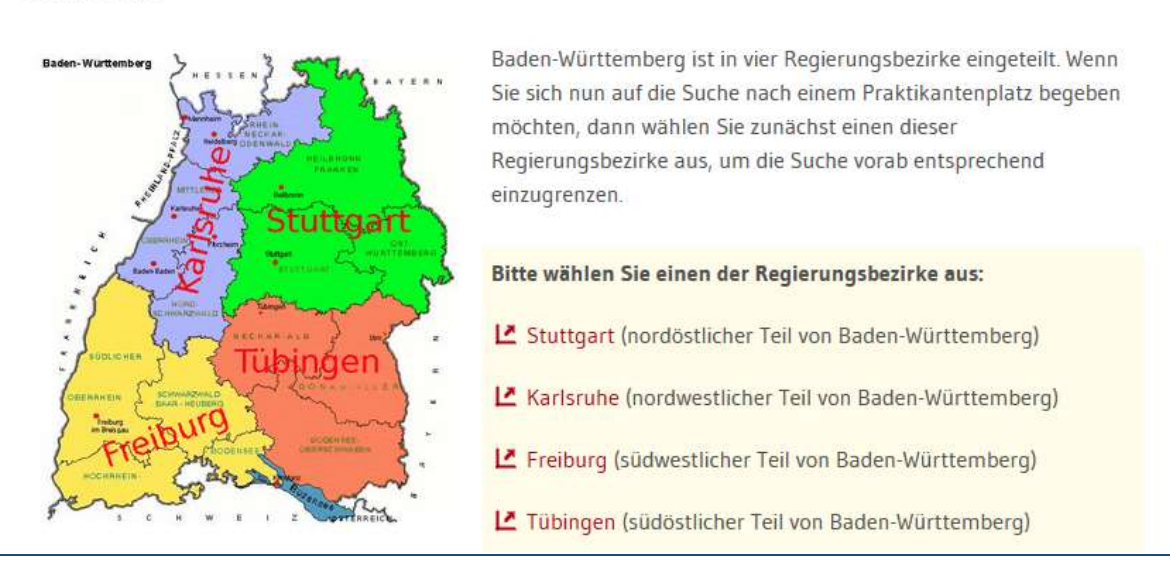

Baden-Württemberg ist in vier Regierungsbezirke eingeteilt. Auf dieser Startseite gibt es die Möglichkeit der Verzweigung zu dem von Ihnen gewünschten Regierungsbezirk.

Nach der Wahl eines Regierungsbezirks erhalten Sie die Startmaske für die Online-Anmeldung.

| KM-BW - Startse                                                                                                    | eite zum Orientierungsp                                                                                                    | raktikum - Mozilla Firef                                                                                                    | DX                                                                                                    |                                                                         |                                                                                |
|----------------------------------------------------------------------------------------------------|----------------------------------------------------------------------------------------------------|----------------------------------------------------------------------------------------------------|----------------------------------------------------------------------------------------------------|-------------------------------------------------------------------------|--------------------------------------------------------------------------------|
| tei <u>B</u> earbeiten g                                                                                                    | <u>Ansicht Chronik Lesezeich</u>                                                                                                    | nen E <u>x</u> tras <u>H</u> ilfe                                                                                                    |                                                                                                    |                                                                         |                                                                                |
| • 🔶 - 🧭                                                                                                    | 💿 🚮 🗋 http://w                                                                                                    | ww.orientierungspraktikum-bw.                                                                                                    | de/                                                                                                    | *                                                                       | Google                                                                         |
|                                                                                                    | Kult                                                                                                    | tusministeriu<br>seite zum Orient                                                                                                    | um Baden-V<br>ierungspraktiku                                                                                       | Vürttemberg<br>m                                                        |                                                                                |
| if den folgenden i<br>le in der Übersich<br>gemein bildende (<br>uche nach eine<br>e können die Sucl<br>Eingabe eine<br>Angabe eine<br>Vorgabe der<br>Suche nur n | Seiten erhalten Sie eine Üt<br>it enthaltenen Schulen stel<br>Symnasien.<br>em freien Orientier<br>he nach Schulen eingrenz<br>s Teils des Schulorts, der<br>s Zeitraums für den Begin<br>Schulart (allgbild. Gym<br>ach Schulen mit freier Kaj | ersicht über die derzeit an<br>nen Ihnen bei entsprechen<br>ungspraktikumplatz<br>en, wenn Sie eines oder m<br>Postleitzahl oder des Schu<br>n des zweiwöchigen Frak<br>nasium, oder berufliche Sc<br>pazität | gebotenen Orientierungspr<br>dem Angebot in Ihren Fäcl<br>ehrere der folgenden Such<br>ilnamens<br>tikums<br>:hule) | aktikum-Plätze.<br>hern zur Auswahl zur Verfügung<br>kriterien angeben: | , berufliche Gymnasien ebenso wie                                              |
| enn Sie anschließ<br>rientierungspraktil<br>Regierungsbezirk                                                                                                    | end auf den Schaltknopf<br>kumplätze.<br>In welchem Zeitraum k<br>zweiwöchiges Pra<br>(max. bis 4 Mo                                                                                                    | "Suche starten" drücken, e<br>connen/möchten Sie Ihr<br>ktikum <b>beginnen</b> ?<br>nate im voraus)                                                                                                    | rhalten Sie eine Übersicht<br>Suchbegriff<br>(Teil des Schulorts,<br>Schulnamens oder PLZ)                          | über alle Ihren Vorgaben entspre<br>Bitte ggf. Schulart<br>auswählen    | chende freie<br>v nur Schulen mit freien Plätzen<br>im Wunschzeitraum anzeigen |
| Freiburg 💌                                                                                                    | von 02.12.2009                                                                                                    | bis 02.04.2010                                                                                                    |                                                                                                    | alle passenden Schulen 💽                                                | Suche starten                                                                  |
|                                                                                                    |                                                                                                    |                                                                                                    |                                                                                                    |                                                                         |                                                                                |

Mit Hilfe eines **Suchbegriffs**, z.B. Schulort, Postleitzahl oder Schulname können Sie das Gesamtangebot eingrenzen. Ebenso können Sie eine **Schulart** 

(Allgemeinbildendes Gymnasium oder berufliche Schule) sowie einen Zeitraum, in dem Sie Ihr Orientierungspraktikum beginnen möchten, wählen. Dadurch wird das Angebot an Ausbildungsschulen entsprechend reduziert. Da Ihnen u.U. eine große Zahl an Schulen angeboten werden, empfiehlt es sich, aus Gründen der Übersichtlichkeit, die Option "**nur Schulen mit freier Kapazität anzeigen**" zu wählen, da Sie sich ja auch nur an diesen Schulen bewerben können.

Bei der Suche nach freien Praktikantenplätzen sollten Sie auch ein geeignetes **Zeitfenster** angeben, in dem der von Ihnen gewünschte Beginn des Orientierungspraktikums liegen muss. Dieses Zeitfenster wird Ihnen in der Regel von Ihrer Hochschule vorgegeben.

Eine Bewerbung ist nur für einen Praktikumsbeginn **innerhalb der nächsten sechs Monate** möglich. Wenn Sie das Praktikum z.B. am 25.09. an einer Schule beginnen möchten, dann können Sie sich hierfür frühestens am 25.03. online bewerben.

**Besonderheit** für Bewerbungen im Zeitraum von März bis Juli für ein Praktikum im darauf folgenden Herbst:

Mit dem Stichtag 01.08. beginnt jeweils ein neues Schuljahr. Wenn Sie einen Wunschzeitraum angeben, der zwei Schuljahre tangiert (z.B. 01.07. bis 01.10.), dann werden Ihnen nur Schulen mit Angeboten für das laufende Schuljahr angezeigt.

Bitte wählen Sie daher einen Wunschzeitraum ab dem 01.08., falls Sie ein Praktikum erst im darauf folgenden Schuljahr wünschen!

Mit dem Button **Suche starten** gelangen Sie zu einer Übersicht der Schulen, die Sie aufgrund Ihrer selbst gewählten Auswahlkriterien nun zur Auswahl für eine Bewerbung haben.

| KM-BW - Bewerbung zur       Datei     Bearbeiten       Ansicht     State                                                                                         | n Orientierungspraktikum - Mozilla<br>Evonik Lesezeichen Extras Hilfe<br>Kultusminister<br>Bewerbung zum Or                                                                                                    | rium B<br>rium I                                      | 3aden-Wü<br>ngspraktiku                              | irttemberg<br>m                 | 2<br>2                        |           |
|----------------------------------------------------------------------------------------------------|----------------------------------------------------------------------------------------------------|-------------------------------------------------------|------------------------------------------------------|---------------------------------|-------------------------------|-----------|
|                                                                                                    | Auswahl<br>der Schule                                                                                                    | Eingabe<br>der Daten                                  | Kontrolle<br>und Bewerbung                           | Eingangs-<br>bestätigung        |                               |           |
| Herz<br>Nachfolgend erhalten Sie ein<br>Auswahlkriterien:<br>Studiengang:<br>Schulart:<br>Schulen im Regierungsbe:<br>Zeitraum für Praktikumsl<br>Einschränkung: | Lich willkommen bei der ONI<br>e Übersicht über die von Ihnen gewüns<br>Lehramtsstudium an Gymn<br>allgemeinbildendes oder ber<br>zirk: Karlsruhe<br>beginn: 03.12.2009 bis 01.04.2010<br>nur Schulen mit freier Kapa | LINE-Über:<br>Ichten Schuler<br>Asien<br>uffiches Gym | sicht über freie<br>1 und dort angebote<br>1 unasium | e Orientierungspraktik          | aktikum-Plätze!<br>um-Plätze. |           |
|                                                                                                    |                                                                                                    | Übe                                                   | ersicht                                              |                                 |                               |           |
| Schule                                                                                                    | möglicher Praktikumsbeginn                                                                                                    |                                                       | Beme                                                 | Schulart<br>erkungen der Schule |                               | Bewerbung |
| Mustergymnasium<br>Dilsbergerstr. 1<br>69151 Musterstadt                                                                                                    | 01.12.2009 - 20.12.2009<br>14.01.2010 - 05.02.2010                                                                                                    | allg.bild.Gy                                          | mnasium                                              |                                 | 1.0.0.2                       | Bewerben  |
| Gymnasium Öhringen<br>Schubertstr. 2ab<br>68766 Oehringen                                                                                                    | 14.01.2010 - 28.02.2010                                                                                                    | allg.bild.Gy<br>ehemalige \$                          | mnasium<br>Schüler/innen könne                       | n leider nicht angenom          | men werden                    | Bewerben  |
| ertig                                                                                                    |                                                                                                    | Neue S                                                | Suchanfrage                                          |                                 |                               |           |

In den verschiedenen Spalten der tabellarisch aufgelisteten Schulen erhalten Sie Informationen über die Schule und den angebotenen Praktikumszeiträumen sowie – sofern die Schule einen Praktikumsplatz zur Verfügung stellt – eine Bewerbungsmöglichkeit für das Orientierungspraktikum.

Die Homepage der Schule ist in der Regel über einen Link direkt zu erreichen.

In der Spalte "Schulart / Bemerkungen der Schule" erhalten Sie gegebenenfalls kurze Informationen hauptsächlich über Fächer und Fächerkombinationen.

Bitte beachten Sie, dass Ihnen nur Schulen angezeigt werden, die einen Praktikumsplatz innerhalb der nächsten sechs Monate anbieten. Bewerbungen für evtl. an der Schule vorhandene, aber weiter in der Zukunft liegende Zeiträume (diese sind in der Anzeige ggf. geklammert) sind erst sechs Monate vor dem entsprechenden Zeitraum möglich.

Wenn Sie alle für Sie wichtigen Informationen eingeholt haben, können Sie sich über den Link in der Spalte "Bewerben" bei der Schule Ihrer Wahl zum Orientierungspraktikum bewerben. Wenn Sie keine passende Schule finden, können Sie über den Schaltknopf **Neue Suchanfrage** die Suche mit geänderten Vorgaben erneut starten.

Mit dem Anklicken des Schaltknopfes **Bewerben** gelangen Sie zu einer Eingabemaske, in die Sie die erforderlichen persönlichen Daten für Ihre Bewerbung an der dazugehörenden Schule eingeben können.

| Ministerium für Kultus, Juge<br>Orientierungspraktikum - Bewerbun   | nd und Sport Baden-Württemberg<br>g zum Orientierungspraktikum                                                                                                    |
|---------------------------------------------------------------------|----------------------------------------------------------------------------------------------------|
|                                                                     | Auswahl der Schule der Daten und Bewerbung Eingangs-<br>bestätigung                                                                                                    |
| Bewerbung zum Orientierungspraktikum an d                           | er Schule: Beispiel-Gymnasium, 66888 Hemsbach                                                                                                    |
| Wenn Sie sich definitiv um einen Orientierungspraktikumplatz an d   | ieser Schule bewerben möchten, dann füllen Sie bitte nachfolgende Bewerbungsdaten aus.                                                                                                    |
| Beachten Sie bitte, dass Sie das Orientierungspraktikum nicht an II | brer eigenen Schule absolvieren dürfen und dass gleichzeitige Bewerbungen an mehreren Schulen zu einem Ausschluss an allen Schulen führen könner                                                                                                    |
| Schulname<br>Praktikumsbeginn<br>Praktikumsbeginn                   | Beispiel-Gymnasium, 66888 Hemsbach<br>you linnen gewünscht im Zeitraum von 09.04.2022 bis 31.07.2022<br>möglich im Zeitraum 09.04.2022 bis 01.06.2022                                                                                                    |
| Studiengang                                                         | Bachelorstudium nach RahmenVO-KM oder Fachbachelor (Studienbeginn ab WS 15/16; 3-wöchiges Praktikum) 🗸                                                                                                    |
| Anrede                                                              | Frau v                                                                                                    |
| akad. Grad                                                          |                                                                                                    |
| Vorname / Nachname                                                  | Britta Musterfrau                                                                                                    |
| Geburtsdatum                                                        | 14.02.2003 (bitte in der Form TT.IMI.JJJJ)                                                                                                    |
| Straße                                                              | Waldstraße 11                                                                                                    |
| Postleitzahl Wohnort                                                | 12345 Nirgendwo                                                                                                    |
| Telefon / evtl.Telefon2                                             | 0111222111                                                                                                    |
| Ihre Hochschul-E-Mailadresse                                        | Bitte hier KEINE private E-Mailadresse verwendenl Britta.Musterfrau@uni-heidelberg.de                                                                                                    |
| Ihre eigene (Abitur-)Schule: Name / Ort                             | Gymnasium Walldürn                                                                                                    |
| Erstes Fach / Zweites Fach (*)                                      | Geografie v Mathematik v                                                                                                    |
| Ihre Hochschule (**)                                                | Universität Heidelberg V Matrikelnummer: 123123                                                                                                    |
| sonstige Mitteilungen<br>(max. 80 Zeichen)                          |                                                                                                    |
|                                                                     | Kennthisnahme des Verbots von Doppelbewerbungen und Bewerbungen an bestimmten Schulen sowie der Datenschutzbelehrung:<br>© Ich habe zur Kennthis genommen, dass ich mich erst nach einem ablehnaden den Bescheid der Schule an einer anderen Schule der Schule ander Schule ander Schule ander Schule ander Schule ander Schule ander Schule ander Schule ander Schule ander Schule ander Schule ander Schule ander Schule ander Schule ander Schule ander Schule ander Schule ander Schule ander Schule ander ander ander Schule ander Schule ander ander ander Schule ander ander ander Schule ander ander ander Schule ander ander ander Schule ander ander Schule ander ander ande |

Die Studienfächer sind über die Auswahllisten einzutragen.

Beachten Sie bitte, dass das Orientierungspraktikum **nicht an der eigenen Schule**, die Sie bei der Bewerbung angeben müssen, absolviert werden darf.

Eine von Ihnen genutzte **Hochschul-E-Mail-Adresse** ist als Nachweis, dass Sie an einer Hochschule in Baden-Württemberg studieren, unbedingt erforderlich.

Alle Ihre Bewerbung betreffenden Informationen werden an Ihre Hochschul-E-Mailadresse übermittelt werden. Eine private E-Mailadresse kann aus Datenschutzgründen und wegen eventueller Spamfilter kommerzieller Provider nicht verwendet werden.

#### WICHTIG: Stellen Sie vor der Abgabe Ihrer Bewerbung sicher, dass

- Ihr Postfach genügend **Speicherplatz** zum Empfang von Emails hat (löschen Sie vor der Bewerbung ggf. nicht mehr benötigte Emails aus Ihrem Postfach)
- Sie die E-Mail-Adresse korrekt eingeben, da anschließend eine E-Mail mit einem Verifikationscode gesandt wird, ohne den eine definitive Bewerbung nicht möglich ist.

# Für Nachteile, die Ihnen wegen nicht zustellbarer E-Mails entstehen, sind Sie selbst verantwortlich.

Tragen Sie die erforderlichen persönlichen Daten ein und betätigen Sie anschließend den Button Bewerbung prüfen.

**ACHTUNG:** Damit ist Ihre Bewerbung noch nicht abgeschlossen! Sie erhalten eine **Kontrollseite** zur Überprüfung Ihrer Eingaben!

| RES                                                | Orientierungspraktikum                                      | 1 - Bewerbung zum Orier        | ntierungspral         | ktikum               |                            |                                                  |         |
|----------------------------------------------------|-------------------------------------------------------------|--------------------------------|-----------------------|----------------------|----------------------------|--------------------------------------------------|---------|
|                                                    |                                                             |                                | Auswahl<br>der Schule | Eingabe<br>der Daten | Kontrolle<br>und Bewerbung | Eingangs-<br>bestätigung                         |         |
| Bewerbung zum                                      | Orientierungsprakti                                         | ikum an der Schule             | : Beispiel            | -Gymnasi             | um, 66888 He               | msbach                                           |         |
| ur Kontrolle Ibrer Fingabe                         | en zeigen wir Ihnen nachfolgend                             | nochmals die von Ihnen einget  | ragenen Daten         |                      |                            |                                                  |         |
| un rendono infor Eligido                           | un Deten under Cie des Ver                                  | Klondanan da Kialbar C.Na      | lada a a a a          |                      | Cia ana bila 8 and da      | - Maran ( "David human da Galistica hand ta han" |         |
| rst danach wird Ihre B                             | ewerbung endgültig abgespe                                  | ichert!                        | liadresse ein u       | nd betatigen         | Sie anschließend de        | n Knopr Dewerbung dennitiv abschicken .          |         |
| Ike Chudianaan                                     | . Baskalas (Mastar Studianasa                               | (Chudianhaning ah WC 15/16)    | dastrivations         | - Orientianus        |                            |                                                  |         |
| Boworbung an                                       | Bachelor-/waster-Studiengang<br>Baicpiol Gympacium, 66888 F | l (Studienbeginn ab VVS 15/16) | ) - areiwocnige       | s Onenuerun          | gsprakukum                 |                                                  |         |
| Beginn des Praktikums                              | von Ihnen gewünscht im Zeitre                               | um von 09 04 2022 bie 31 07 1  | 2022                  |                      |                            |                                                  |         |
| Deginin des Praktikumsbegin                        | n real mödlich im Zeitraum 09 0                             | 1 2022.01 06 2022 015 31.07.2  | 2022                  |                      |                            |                                                  |         |
| Ihr Name                                           | Frau Britta Musterfrau                                      | 1.2022-01.00.2022              |                       |                      |                            |                                                  |         |
| Ibr Geburtsdatum                                   | 14 02 2003                                                  |                                |                       |                      |                            |                                                  |         |
| Anschrift                                          | Waldstraße 11 12345 Nirgend                                 | two                            |                       |                      |                            |                                                  |         |
| Telefonnummer                                      | 0111222111                                                  |                                |                       |                      |                            |                                                  |         |
| Telefonnummer2                                     | E CONTRACTOR                                                |                                |                       |                      |                            |                                                  |         |
| E-Mailadresse                                      | Britta.Musterfrau@uni-heide                                 | elbera.de                      |                       |                      |                            |                                                  |         |
| Eigene Schule                                      | : Gymnasium Walldürn                                        |                                |                       |                      |                            |                                                  |         |
| Ihre Hochschule                                    | : Universität Heidelberg Matrike!                           | nummer: 123123                 |                       |                      |                            |                                                  |         |
| Studienfachkombination                             | : Geografie / Mathematik                                    |                                |                       |                      |                            |                                                  |         |
|                                                    |                                                             |                                |                       |                      |                            |                                                  |         |
| Mitteilung an die Schule                           | den richtigen Verifikationsco                               | de eingeben und anschließ      | end den Schal         | tknopf "Bewe         | rbung definitiv absc       | hicken" betätigen, wird Ihre Bewerbung gesp      | eichert |
| Mitteilung an die Schule<br>Achtung: Erst wenn Sie |                                                             |                                | aan an die E M        | ailadresse Br        | itta.Musterfrau@uni-       | heidelberg de ein Verifikationscode gesandt      |         |
| Mitteilung an die Schule<br>Achtung: Erst wenn Sie | Zur Überprüfung der korrekt                                 | ten E-Mailadresse wurde Ihr    | ien an uie L-W        |                      |                            |                                                  |         |

**WICHTIG**: An die von Ihnen eingegeben E-Mailadresse ist eine Verifikationsmail gesandt worden. Entnehmen Sie dieser Verifikationsmail den zur definitiven Bewerbung erforderlichen Verifikationscode und tragen Sie diesen Code in das untenstehende Feld ein. Der Verifikationscode ist 60 Minuten lang gültig.

Erst nach der anschließenden Bestätigung der Eintragungen auf dieser Kontrollseite mittels des Knopfes Bewerbung definitiv abschicken wird Ihre Anmeldung abgespeichert und weitergeleitet.

Wenn Ihre Bewerbung erfolgreich gespeichert wurde, erhalten Sie am Bildschirm eine entsprechende Bestätigung angezeigt:

| ZEX                                                                                | Ministerium für Kultus, Jugend und Sport Baden-Württemberg<br>Orientierungspraktikum - Bewerbung zum Orientierungspraktikum                                                                                                    |  |  |  |  |  |  |
|------------------------------------------------------------------------------------|----------------------------------------------------------------------------------------------------|--|--|--|--|--|--|
|                                                                                    | Auswahl<br>der Schule     Eingabe<br>der Daten     Kontrolle<br>und Bewerbung     Eingangs-<br>bestätigung                                                                                                    |  |  |  |  |  |  |
| Sie erhalten in Kürze eine<br>Die Schule wird sich der<br>Beachten Sie bitte, dass | Bestätigungsmail Ihrer Bewerbung über die von Ihnen angegebene E-Mailadresse: Britta Musterfrau@uni-heidelberg.de<br>nnächst mit Ihnen in Verbindung setzen. Allerdings ist in unterrichtsfreien Zeiten (Ferien) eine längere Bearbeitungszeit der Schule nicht ausgeschlossen.<br>Sie sich nur nach einer eventuellen Ablehnung durch die Schule an einer weiteren Schule bewerben dürfen! |  |  |  |  |  |  |
|                                                                                    | Den Status dieser Bewerbung können Sie unter der Adresse http://lara/~e/cgi-bin/OPAuskunft.pl?uuid=KZYVz2L366Kk iederzeit online abfragen.                                                                                                    |  |  |  |  |  |  |
|                                                                                    | Wir empfehlen Ihnen den Ausdruck dieser Bildschirmseite, damit Sie sich - falls die vorgesehene E-Mail wider Erwarten bei Ihnen nicht eintreffen sollte -<br>jederzeit online über den o.a. Link über den Status Ihrer Bewerbung erkundigen können.                                                                                                    |  |  |  |  |  |  |

Sie erhalten zusätzlich zu der Bildschirmbestätigung eine automatische Bestätigungs-E-Mail Ihrer Bewerbung.

Muster für eine vom System erstellte automatisierte E-Mail:

```
_____
Dies ist eine vom Orientierungspraktikum-Onlinesystem generierte Email.
Bitte verwenden Sie nicht die Antwort-Funktion Ihres Browsers,
um auf diese Mail zu antworten, sondern verwenden Sie die
Emailadresse der Schule für eine entsprechende Kontaktaufnahme,
falls dies erforderlich ist:
Mustergymnasium 69151 Musterstadt
(Herr Maser / Maser@Musterstadt.de)
_____
Bestätigung der Bewerbung zum Orientierungspraktikum an der Schule:
Mustergymnasium 69151 Musterstadt
(Herr Maser/K/00020)
Sehr geehrte Frau Musterfrau,
am 02.12.2009 um 11.26 Uhr wurde von Ihnen für o.g. Schule
eine Bewerbung um einen Orientierungspraktikumsplatz abgegeben.
Hierbei wurden nachfolgende Daten angegeben:
Bearbeitungsnummer : K16Xs6nQV
Schulname: MustergymnasiumSchulort: Dilsbergerstr. 1, 69151 MusterstadtTelefon Schule: 0625666/922508Ansprechpartner: Herr Maiser
Email der Schule : Maiser@Musterstadt.de
Homepage d. Schule : http://www.Mustergymnasium.schule.de/
Bewerberdaten : Frau Britta Musterfrau
Geburtsdatum : 11.09.1992
                 : Am Graben 2, 79987 Musterhausen
Anschrift
                 : 099887/44556
Telefon
                 : Natascha.Musterfrau@Emailkonto.de
Email
Eigene Schule
                 : Waldeck-Gymnasium Paukstadt
                  : Mathematik / Englisch
Fachkombination
Praktikumsbeginn : gewünscht im Zeitraum vom 03.12.2009 bis 01.04.2010
Mitteilung
Die Schule wurde gebeten, möglichst zeitnah eine Entscheidung über die
Annahme oder Ablehnung der Bewerbung von Frau Musterfrau zu treffen.
Sie wurden gebeten und haben durch Ihre Anmeldung zugestimmt,
keine weiteren Bewerbungen an anderen Schulen vorzunehmen,
solange die Schule diese Bewerbung nicht offiziell abgelehnt hat.
Sie wurden weiterhin informiert, dass eine gleichzeitige Bewerbung
an mehreren Schulen unter Umständen zu einem Ausschluss vom Orientierungspraktikum
an allen Schulen führen kann.
Den Status dieser Bewerbung können Sie unter der Adresse
http://www.orientierungspraktikum-bw.de/cgi-bin/OPAuskunft.pl?uuid=K16Xs6nQV
jederzeit online abfragen.
Diese Mail wurde automatisch vom System als Folge der ONLINE-Bewerbung generiert.
Bitte drucken Sie sich diese Mail für Ihre Unterlagen aus!
```

Bitte drucken Sie sich diese Bestätigung für Ihre Unterlagen aus oder fertigen Sie eine Bildschirmkopie an!

In dieser E-Mail sind die von Ihnen angegeben Daten aufgeführt. Weiterhin wird dort ein Link genannt, unter dem Sie den aktuellen Status Ihrer Bewerbung aufrufen können. Die Statusanzeige Ihrer Bewerbung sieht etwa folgendermaßen aus:

| ZES                                      | Ministerium für Kultus, Jugend und Sport Baden-Württemberg<br>Orientierungspraktikum - Stand der Online-Bewerbung zum Orientierungspraktikum |
|------------------------------------------|----------------------------------------------------------------------------------------------------|
| Daten der Bewerbur                       | ng                                                                                                    |
| Auskunftsdatum:                          | 06.04.2022                                                                                                    |
| Bearbeitungsnummer:                      | KZYVz2L366Kk                                                                                                    |
| aufgerufene Adresse:                     | lara/~e/cgi-bin/OPAuskunft.pl?uuid=KZYVz2L366Kk                                                                                              |
| Ihr Name:                                | Frau Britta Musterfrau                                                                                                    |
| Studiengang:                             | Bachelor-/Master-Studiengang (Studienbeginn ab WS 15/16)<br>(dreiwöchiges Orientierungspraktikum)                                            |
| Ihr Geburtsdatum:                        | 14.02.2003                                                                                                    |
| Anschrift:                               | Waldstraße 11, 12345 Nirgendwo                                                                                                    |
| Telefonnummer:                           | 0111222111                                                                                                    |
| Emailadresse:                            | Britta.Musterfrau@uni-heidelberg.de                                                                                                    |
| Fachkombination:                         | Geografie / Mathematik                                                                                                    |
| Ihre Abitur-Schule:                      | Gymnasium Walldürn                                                                                                    |
| Ihre Hochschule:                         | Universität Heidelberg Matrikelnummer: 123123                                                                                                |
| Beginn des Praktikums:                   | vom Bewerber gewünscht im Zeitraum vom 09.04.2022 bis 31.07.2022                                                                             |
| Praktikumsbeginn:                        | real möglich im Zeitraum 09.04.2022-01.06.2022                                                                                               |
| Mitteilu <mark>ng an die Sc</mark> hule: |                                                                                                    |
| Bewerbung an:                            | Beispiel-Gymnasium, 66888 Hemsbach<br>(06201/7691887 / poststelle@04101010.schule.bwl.de)                                                    |
| Für diese Bewerbun                       | g verbuchte Vorgänge                                                                                                    |
| Bewerbungsdatum:                         | 06.04.2022                                                                                                    |
| Status der Bewerbung:                    | Bewerbung abgegeben                                                                                                    |

Auch für den Fall einer Ablehnung erhalten Sie per Mail eine Nachricht, ebenso einen Link, über den Sie sich bei einer anderen Schule bewerben können. Die erneute Bewerbung kann auch wieder über die Einstiegsseite http://www.orientierungspraktikum-bw.de erfolgen.